## Updating your Employee Campus/Mail Location

- After selecting to *update* your Addresses and Phones via Atlas (Employees Tab>My Human Resources>Update Your Information)
- Under Employee Campus/Mail Location click the blue text that says 'Current'

- 3. Check the 'Delete this Address' box
- 4. Click 'Submit' Submit
- Under 'Type of Address to Insert' select 'Employee Campus/Mail Location,' then click 'Submit'
- Type of Address to Insert:

   Submit
   Employee Campus/Mail Location ✓

   Select
   Employee Campus/Mail Location

   HR/Payroll/VE
   View Address(es) and Phone(s)

   Employee Campus/Mail Location

Valid From This Date:MM/DD/YYYY

Until This Date:MM/DD/YYYY

 $\checkmark$ 

- Enter the <u>Current Date</u> in the 'Valid From This Date' box in a MM/DD/YYYY format
- 7. Leave the 'Until This Date' box blank
- 8. Type in your address following the guidelines below:
  - Address Line 1 = Campus (District Office, West Campus, etc.)
  - Address Line 2 = Mail Code
  - Optional: Address Line 3 = Building Number Room Number
  - Punctuation (.,-!,etc.) cannot be used in lines 1-3
- 9. When you have finished typing in your information, click 'Submit' Submit
- 10. You should see your new Employee Campus/Mail Location listed under 'Addresses and Phones'
- 11. If you have any questions about the process, please reach out to our HR Records Team at HRrecords@valenciacollege.edu.

### - Update Your Information

- Address(es) and Phone(s): View OR Update
- Change Your Password (PIN)
- Emergency Contacts: View OR Update
- Name Change Information
- Parking Permit Application
- PawPass Authorization Form
- Public Records Exemption Request
- Social Security Number Change Information

### Addresses and Phones

Delete this Address:

## Employee Campus/Mail Location Current: Aug 25, 2022 to (No end date)

District Office DO-21 Orlando, Florida 32835 Orange United States of America

VALENCIACOLLEGE

# Updating your HR/Payroll/VE

- After selecting to *update* your Addresses and Phones via Atlas (Employees Tab>My Human Resources>Update Your Information)
- 2. Under HR/Payroll/VE click the blue text that says 'Current'

- Update Your Information
- Address(es) and Phone(s): View OR Update
- Change Your Password (PIN)
- Emergency Contacts: View OR Update
- Name Change Information
- Parking Permit Application
- PawPass Authorization Form
- Public Records Exemption Request
- Social Security Number Change Information

### HR/Payroll/VE

Current: Aug 13, 2021 to (No end date)

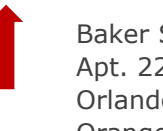

Delete this Address:

Baker Street Apt. 221B Orlando, Florida 32835 Orange

- 3. Check the 'Delete this Address' box
- 4. Click 'Submit' Submit
- Under 'Type of Address to Insert' select 'HR/Payroll/VE,' then click 'Submit'

| Type of Address to Insert: |  | Select                        | ~ |
|----------------------------|--|-------------------------------|---|
| Submit                     |  | Select                        |   |
|                            |  | Employee Campus/Mail Location |   |
|                            |  | HR/Payroll/VE                 |   |

 $\checkmark$ 

View Address(es) and Phone(s)

 Enter the <u>Current Date</u> in the 'Valid From This Date' box in a MM/DD/YYYY format 

 Employee Campus/Mail Location

 Valid From This Date:MM/DD/YYYY

 Until This Date:MM/DD/YYYY

Submit

- 7. Leave the 'Until This Date' box blank
- 8. Type in your address following the guidelines below:
  - Address Line 1 = Campus (District Office, West Campus, etc.)
  - Address Line 2 = Mail Code
  - Optional: Address Line 3 = Building Number Room Number
  - Punctuation (.,-!,etc.) cannot be used in lines 1-3
- 9. When you have finished typing in your information, click 'Submit'
- 10. You should see your new Employee Campus/Mail Code listed under 'Addresses and Phones'
- 11. If you have any questions about the process, please reach out to our HR Records Team at HRrecords@valenciacollege.edu.

VALENCIACOLLEGE